# **ChatNavigator**

Омниканальная диалоговая платформа на естественном языке STC-S9777

Руководство администратора

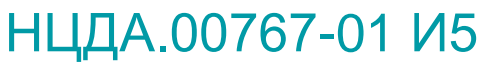

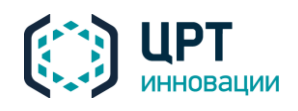

# СОДЕРЖАНИЕ

| ВВЕДЕНИЕ                                                      | 4  |
|---------------------------------------------------------------|----|
| Общие положения                                               | 4  |
| Соглашения и обозначения                                      | 4  |
| Термины и определения                                         | 5  |
| Товарные знаки                                                | 6  |
| 1 ОБЩИЕ СВЕДЕНИЯ О ПРОГРАММЕ                                  | 7  |
| 1.1 Основные сведения о программе и изготовителе              | 7  |
| 1.2 Служба технической поддержки                              | 7  |
| 2 НАЗНАЧЕНИЕ И ВОЗМОЖНОСТИ                                    | 8  |
| 2.1 Назначение системы                                        | 8  |
| 2.2 Принцип работы продукта                                   | 8  |
| 2.3 Функциональные возможности                                | 9  |
| 2.4 Особенности продукта                                      | 9  |
| З ТРЕБОВАНИЯ К ОБЕСПЕЧЕНИЮ                                    | 11 |
| 3.1 Требования к техническим средствам серверной части        | 11 |
| 3.2 Требования к программным средствам серверной части        | 11 |
| 3.3 Требования к техническим средствам пользовательской части | 11 |
| 3.4 Требования к программным средствам пользовательской части | 11 |
| 3.5 Требования к программным средствам клиентской части       | 12 |
| 4 ПРИНЦИПЫ РАБОТЫ СИСТЕМЫ                                     | 13 |
| 4.1 Подсистема взаимодействия с клиентом                      | 14 |
| 4.2 Подсистема обработки запросов клиентов                    | 14 |
| 4.3 Подсистема интеграции                                     | 15 |
| 4.4 Подсистема хранения и аналитики                           | 15 |
| 4.5 Подсистема проверки целостности системы                   | 15 |
| 5 УСТАНОВКА ОПЕРАЦИОННОЙ СИСТЕМЫ                              | 16 |
| 6 НАСТРОЙКА ОПЕРАЦИОННОЙ СИСТЕМЫ                              | 17 |
| 6.1 Настройка межсетевого экрана                              | 17 |
| 6.2 Отключение SELinux                                        | 17 |
| 6.3 Настройка для работы с прокси-сервером                    | 17 |
| 6.4 Подключение локального rpm-репозитория                    | 18 |
| 6.5 Отключение удаленных rpm-репозиториев                     | 18 |
| 7 УСТАНОВКА ПРЕРЕКВИЗИТОВ И УТИЛИТ                            | 19 |
| 8 УСТАНОВКА КОМПОНЕНТОВ ВИРТУАЛЬНОГО                          |    |
| КОНСУЛЬТАНТА                                                  | 20 |
| 8.1 Обновление локального грт-репозитория                     |    |
| 8.2 Установка обязательных компонентов                        |    |
| 8.3 Установка необязательных компонентов                      | 20 |
| 9 НАСТРОЙКА ОКРУЖЕНИЯ И КОМПОНЕНТОВ                           | 21 |

|                                                                  |                 |                   | <u> </u>  |
|------------------------------------------------------------------|-----------------|-------------------|-----------|
|                                                                  | \$~?            | Руководство админ | истратора |
| 9.1 Настройка и запуск окружения                                 |                 |                   | 21        |
| 9.1.1 PostgreSQL                                                 |                 |                   | 21        |
| 9.1.2 MongoDB                                                    |                 |                   | 23        |
| 9.1.3 RabbitMQ                                                   |                 |                   |           |
| 9.1.4 Nginx                                                      |                 |                   |           |
| 9.1.5 HASP Driver                                                |                 |                   |           |
| 9.1.0 HG server                                                  |                 |                   | 25        |
| 9.2 Настройка и запуск компонентов.                              |                 |                   |           |
| 9.2.1 Serviceweb                                                 |                 |                   |           |
| 9.2.2 Integrityverijter<br>9.2.3 Botsarvar                       |                 |                   |           |
| 9.2.5 Doiserver<br>9.2.4 Chatwidget                              | ••••••          |                   | 27<br>27  |
| 9.2.5 Httpadapter                                                |                 |                   |           |
| 9 3 Настройка интеграции с Telegram                              | )               |                   | 28        |
| 9.4 Настройка интеграции с Viber                                 |                 |                   | 28        |
|                                                                  |                 |                   | 30        |
|                                                                  |                 |                   |           |
|                                                                  |                 |                   |           |
| 10.2 Авторизация пользователя                                    |                 |                   |           |
| 10.3 Состав главного окна                                        |                 |                   |           |
| 10.3.2 Панать мнотрумантов                                       | •••••           |                   |           |
| 10.3.2 Пинель инструментов<br>10.3.3 Глаеное меню                |                 |                   |           |
|                                                                  |                 |                   | 25        |
|                                                                  |                 |                   |           |
| 11.1 дооавление сценария                                         |                 |                   |           |
| 11.2 Исправление ошибок загрузки с                               | ценария         |                   |           |
| 11.2.1 Отсутствие экранирования                                  | 7<br>6 <i>a</i> |                   |           |
|                                                                  | оуляции         |                   |           |
| 12 ВКЛАДКА «КОНТРОЛЬ КС                                          | HIEHI           | -менеджеров»      |           |
| 12.1 Просмотр информации о работе                                |                 | енеджеров         |           |
| 13 ВКЛАДКА «ПОЛЬЗОВАТЕ.                                          | ЛИ/I»           |                   | 40        |
| 13.1 Список пользователей                                        |                 |                   |           |
| 13.2 Работа с пользователями                                     |                 |                   | 40        |
| 13.2.1 Создание пользователя                                     |                 |                   | 40        |
| 13.2.2 Редактирование пользоват                                  | еля             |                   |           |
| 13.2.3 Изменение пароля                                          |                 |                   |           |
| 13.2.4 Блокировка пользователя                                   |                 |                   |           |
| 13.2.5 у биление пользовителя<br>13.2.6 Работа с уцетной гаписью | Morcurial       |                   |           |
|                                                                  | <i>mercuria</i> |                   |           |
| 14 ВКЛАДКА «КАПАЛЫ»                                              |                 |                   | 43        |
| 14.1 Добавление канала                                           |                 |                   |           |
| 14.2 Редактирование канала                                       |                 |                   |           |
| 14.3 Проверка работы виджета                                     |                 |                   | 44        |
| 14.4 Удаление канала                                             |                 |                   |           |
| 15 ВКЛАДКА «СОСТОЯНИЕ І                                          | КОМПО           | HEHTOB»           | 45        |
| 15 1 Панель фильтрации компоненто                                | )B              |                   | 45        |
| 15 2 Список компонентов                                          |                 |                   |           |

# ВВЕДЕНИЕ

#### Общие положения

Данное руководство предназначено для администраторов, осуществляющих установку и настройку программных средств Омниканальной диалоговой платформы на естественном языке **ChatNavigator** (далее – *система*, *«Виртуальный консультант», продукт*).

В руководстве указана последовательность действий администратора, обеспечивающих установку и настройку системы, а также основные сценарии работы.

Настоящее руководство не заменяет учебную, справочную литературу и руководства от производителей операционной системы и общего программного обеспечения.

#### Соглашения и обозначения

В руководстве приняты следующие типографские соглашения:

| Формат               | Значение                                                                                                    |
|----------------------|----------------------------------------------------------------------------------------------------|
| Обычный              | Основной текст документа.                                                                                                    |
| Курсив               | Применяется для выделения первого появления <i>термина</i> , значение которого поясняется здесь же или даётся в приложении. Также применяется для привлечения <i>внимания</i> и оформления <i>примечаний</i> . |
| Полужирный           | Применяется для написания наименований программных продуктов, компонентов, управляющих и информационных элементов интерфейса (заголовки, кнопки и т.п.).                                                       |
| Полужирный<br>курсив | Применяется для написания <i>имён файлов</i> и <i>путей доступа</i> к ним.                                                                                                    |

Словосочетания «нажать, выбрать объект», «коснуться объекта» означают: «прикоснуться пальцем к экрану мобильного устройства в том месте, где расположен данный объект».

Выбор меню может быть показан при помощи стрелки >, например, текст **Файл > Выход**, должен пониматься так: выбрать меню **Файл**, затем команду **Выход** из меню **Файл**.

Ниже приведены примеры оформления материала руководства, указывающие на важность сведений.

Ссылки на другие документы в основном тексте.

Примечания; важные сведения; указания на действия, которые необходимо выполнить в обязательном порядке.

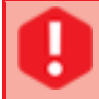

Требования, несоблюдение которых может привести к некорректной работе, повреждению или выходу из строя изделий или программного обеспечения.

#### Термины и определения

БЗ – база знаний.

Шаг – вопрос клиента и ответ системы.

Сессия – диалог типа «клиент-система», который ведется в реальном времени или сохранен в текстовом виде.

*Разметка сессий* – это проставление меток, тональности, оценок ошибок и комментариев для каждого шага сессии и определение общей оценки за сессию (диалог) в целом.

*Выборка* – заданное количество случайных сессий, равномерно распределенных в течении календарных суток.

Файлы сценария – файлы, которые содержат совокупность описаний именованных шаблонов и разделов.

Раздел – набор состояний (тематических категорий).

Состояние (тематическая категория, стейт) [state] – нумерованная пара из паттерна(ов) и ссылки на ответ в справочнике.

*Паттерн* – строка специального вида, которая ставит себе в соответствие некоторое множество фраз.

*Паттерн матчине* – сопоставление фразы с шаблоном. В случае, если фразе соответствует несколько шаблонов, выбирается наиболее подходящий из них.

*Репозиторий* – место, где система управления версиями хранит все документы вместе с историей их изменения и другой информацией.

Ветка – версия репозитория, в которую можно вносить изменения, не влияющие на другие ветки. Документы в разных ветках имеют одинаковую историю до точки ветвления и разные – после неё.

Слияние веток – создание новой версии репозитория, для которой в качестве основы берется базовая версия на выбранной ветке (база) и к ней применяются изменения, содержащиеся в выбранной стороннем репозитории (источнике).

Конфликт – ситуация, когда при слиянии нескольких версий репозиториев, сделанные в них изменения пересекаются между собой. При обнаружении конфликта операция прекращается до его разрешения. В разрешении операции участвует пользователь (разработчик).

# Товарные знаки

Наименования компаний и названия продуктов, упомянутые в документе, являются собственностью их соответствующих владельцев.

Ни одна из частей этого издания не подлежит воспроизведению, передаче, хранению в поисковой системе или переводу на какой-либо язык в любой форме, любыми средствами без письменного разрешения ООО «ЦРТ-инновации».

# 1 ОБЩИЕ СВЕДЕНИЯ О ПРОГРАММЕ

# 1.1 Основные сведения о программе и изготовителе

Наименование Омниканальная диалоговая платформа на естественном языке **ChatNavigator** 

Изготовитель Общество с ограниченной ответственностью «ЦРТ-инновации»

Почтовый адрес 196084, г. Санкт-Петербург, ул. Красуцкого, д. 4, литера А

Телефон (812) 325-88-48

Факс (812) 327-92-97

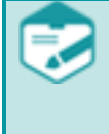

Дополнительная информация на продукт **ChatNavigator** представлена на сайте компании: <u>https://www.speechpro.ru/product/sistemy-upravleniya-kachestvom-i-</u> avtomatizatsii/chatnavigator

1.2 Служба технической поддержки

Адрес службы сервисного обслуживания и технической поддержки в Интернете:

Электронная <u>support@speechpro.com</u> почта

Веб-сайт <u>http://www.speechpro.ru/</u>

При обращении в службу технической поддержки необходимо представить четкое описание возникшей проблемы.

Предварительно подготовьте следующую информацию:

- название и версия используемой операционной системы;
- версия продукта.

# 2 НАЗНАЧЕНИЕ И ВОЗМОЖНОСТИ

### 2.1 Назначение системы

Решения на базе **ChatNavigator**, такие как чат-боты, виртуальные консультанты, роботы, голосовые помощники и ассистенты позволяют вести естественный диалог с помощью текстовых сообщений или голоса. Они могут общаться как с большими аудиториями, так и с ограниченным кругом лиц, например, с клиентами компании или его персоналом.

#### 2.2 Принцип работы продукта

Принцип обслуживания обращения ботом на основе **ChatNavigator** на примере чатканала:

- 1. При получении сообщения от клиента бот анализирует контекст и тематику, заполняет информационные слоты, определяет персональные и метаданные, в том числе проверяет, авторизован ли пользователь
- 2. Для доступа к различного рода данным бот подключается к информационным системам компании в режиме реального времени
- 3. С учетом полученной информации бот предоставляет клиенту наиболее релевантный ответ. Если клиент был авторизован, бот предоставит ему персонифицированный ответ. В зависимости от каналов связи ответ может различаться по формату: содержать ссылки на разделы сайта, уточняющие вопросы или несколько вариантов ответа на выбор в виде кнопок или картинок
- 4. После предоставления ответа возможна фиксация оценки обратной связи
- 5. В случае если есть необходимость перевести клиента на специалиста, бот передает историю диалога и дополнительные параметры по клиенту, которые узнал: кто обратился, что интересует клиента, на чем остановился диалог

Схема работы ChatNavigator имеет следующий вид (рис. 1):

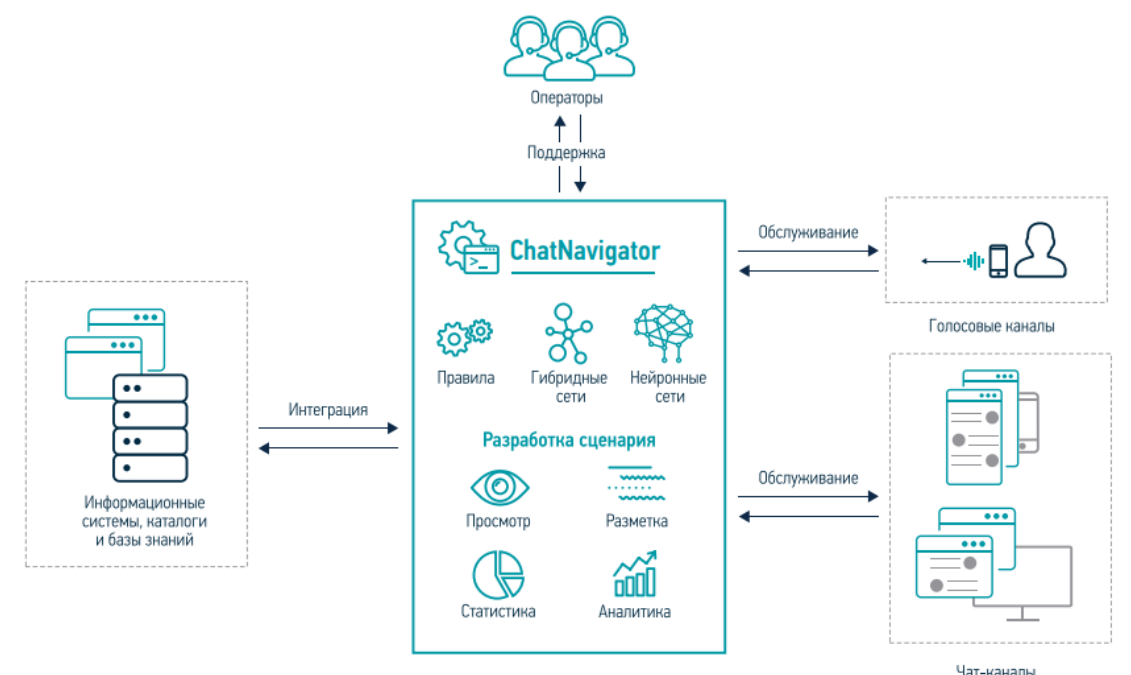

Рисунок 1 – Схема работы ChatNavigator

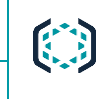

Пример использования ботом на базе продукта **ChatNavigator** уточняющего вопроса, сохранения контекста диалога и перевода на оператора (рис. 2):

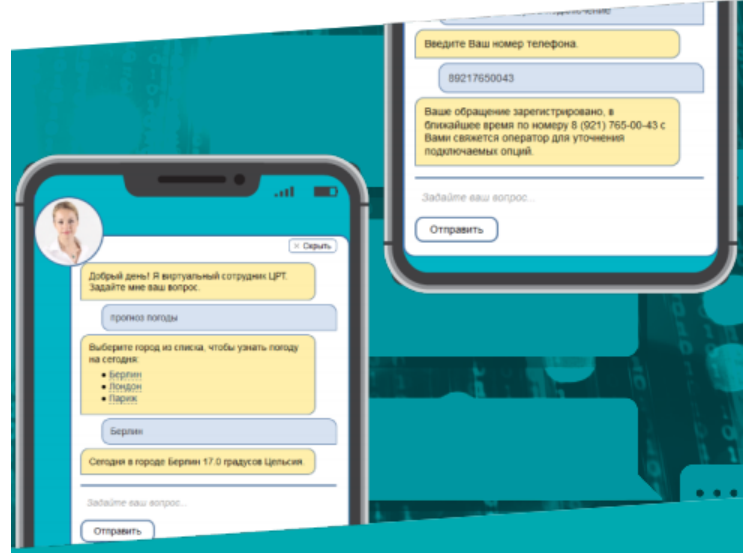

Рисунок 2 – Пример диалога бота на основе ChatNavigator

#### 2.3 Функциональные возможности

Система ChatNavigator обладает следующими функциональными возможностями:

- Ведение естественного диалога в текстовых (сайты, мессенджеры, мобильные приложения и т.п.) и голосовых (открытый вопрос в IVR) каналах обслуживания: выявление тематики обращения, уточнение информации, поддержка контекста диалога, обработка пользовательского ввода
- Ведение сценариев обслуживания в едином интерфейсе, возможность формирования ответов и порядка обработки обращения в зависимости от канала поступления вопроса
- Ведение версионности сценария диалога
- Встроенные инструменты тестирования сценария
- Встроенные инструменты разработки сценариев обслуживания любой сложности: от простого вопрос-ответ до сложных ветвлений диалога в зависимости от данных, получаемых из интегрированных систем
- Возможность использования JavaScript в сценариях
- Работа с диалогами клиент-бот: разметка, анализ, просмотр подробной информации по диалогу
- Отчетность по качеству обслуживания
- Управление каналами обслуживания
- Возможность поддержки новых языков (английский, казахский, итальянский, испанский, немецкий и др.)

# 2.4 Особенности продукта

Отличительными особенностями ChatNavigator являются:

Поддержка ОС: CentOS, RHEL, Red OS;

- Поддержка браузеров: Google Chrome, FireFox, Спутник;
- Возможность установки на виртуальные сервера;
- Поддержка enterprise-требований к поставляемым решениям (безопасность, логирование, мониторинг, статистика, резервирование);
- Возможность локальной и облачной установки;
- Гибкое масштабирование;
- Возможность подключения по API в существующую информационную инфраструктуру;
- Возможность использования различных технологических решений: системы на правилах, нейронной или гибридной сети;
- Интеграция с внешними информационными системами (REST API, JSON, XML) без привлечения вендора;
- Развитый функционал под требования Заказчиков: Естественный диалог, Расширенные возможности аналитики, Актуальная информация и высокая скорость обслуживания, Легкое создание эффективных ботов, Проактивное ведение диалогов.

# 3 ТРЕБОВАНИЯ К ОБЕСПЕЧЕНИЮ

## 3.1 Требования к техническим средствам серверной части

Функционирования сервера интеграции системы **Chat Navigator Server** успешно протестировано на компьютере, аппаратная конфигурация которого отвечает следующим параметрам:

- Количество физических ядер процессора: не менее 4;
- Размер оперативной памяти: не менее 8 ГБ;
- Размер основного хранилища: не менее 300 ГБ.

Функционирования сервера аналитики **Chat Navigator Analytics** успешно протестировано на компьютере, аппаратная конфигурация которого отвечает следующим параметрам:

- Количество физических ядер процессора: не менее 4;
- Размер оперативной памяти: не менее 8 ГБ;
- Размер основного хранилища: не менее 300 ГБ.

Пропускная способность основного хранилища должна быть не ниже, чем у SAS и RAID 10.

На всех серверах необходимо наличие минимум одного USB-порта для подключения ключа лицензионной защиты, а также не менее двух портов Ethernet с пропускной способностью 1000 Мбит/с.

#### 3.2 Требования к программным средствам серверной части

Функционирование сервера интеграции системы **Chat Navigator Server** и сервера аналитики **Chat Navigator Analytics** успешно протестировано на следующих операционных системах: РЕД ОС 7.1 x64, Red Hat Enterprise Linux v.7.2 x64 и CentOS Linux v.7.4 x64.

# 3.3 Требования к техническим средствам пользовательской части

Функционирование пользовательской части системы успешно протестировано на компьютере, аппаратная конфигурация которых отвечает следующим параметрам:

- Тип процессора: Intel Core;
- Частота процессора: не менее 2800 ГГц;
- Количество ядер процессора: не менее 2;
- Размер оперативной памяти не менее 4 ГБ.

На каждом рабочем месте необходимо наличие порта Ethernet.

# 3.4 Требования к программным средствам пользовательской части

Функционирования пользовательской части системы успешно протестировано на следующих браузерах:

- Chrome 46 и выше;
- Mozilla Firefox 43 и выше;
- Opera 42 и выше;
- Спутник 3.2 и выше.

# 3.5 Требования к программным средствам клиентской части

Функционирования клиентской части системы успешно протестировано на следующих браузерах:

- Chrome 23 и выше;
- Mozilla Firefox 17 и выше;
- Opera 12 и выше.
- Спутник 3.2 и выше

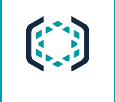

# 4 ПРИНЦИПЫ РАБОТЫ СИСТЕМЫ

Система ChatNavigator включает следующие подсистемы (компоненты):

- подсистема взаимодействия с клиентом (ChatWidget);
- подсистема обработки запросов клиентов (BotServer);
- подсистема интеграции (HttpAdapter);
- подсистема проверки целостности системы (IntegrityVerifer);
- подсистема хранения и аналитики (ServiceWeb).

Подсистемы ChatNavigator включают программные модули (рис. 3):

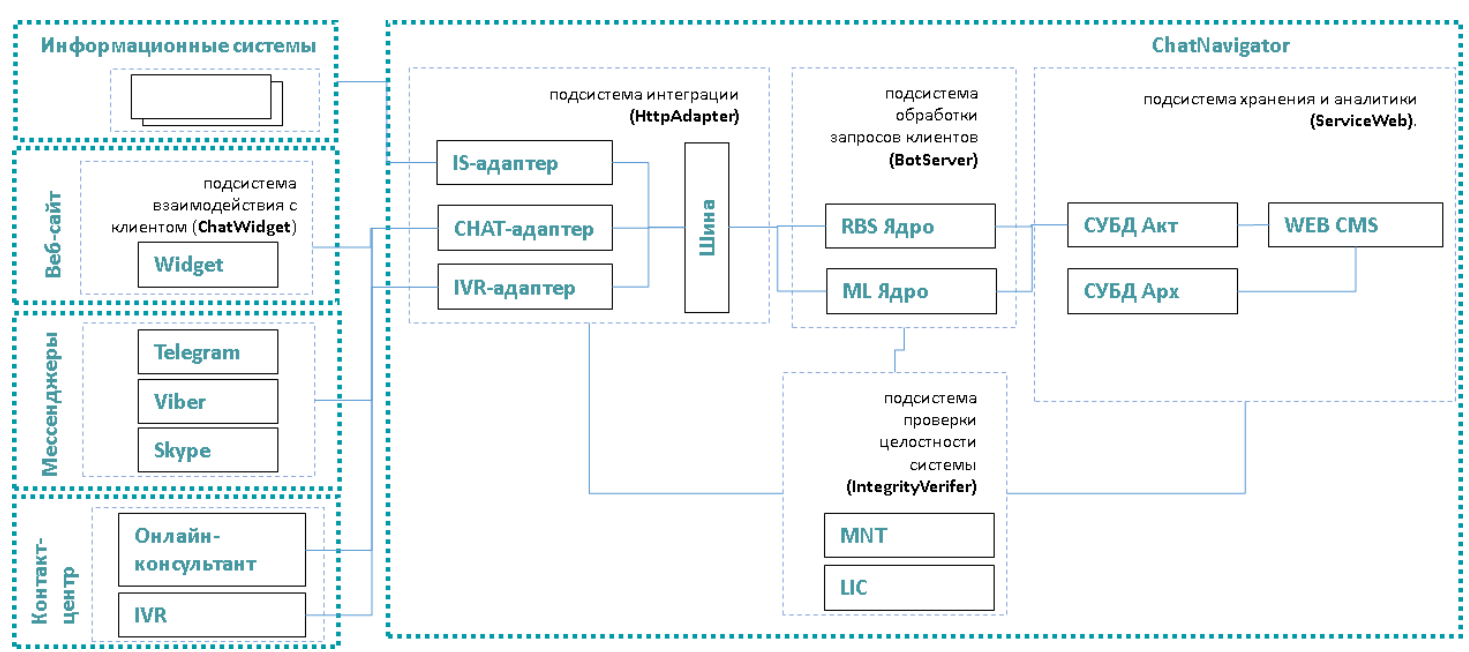

Рисунок 3 – Компонентный состав ChatNavigator и схема взаимодействия

Подсистемы ChatNavigator включают программные модули:

- Модуль IVR-адаптер предназначен для обеспечения взаимодействия с Голосовыми Платформами (голосовыми сервисами) на основе протокола WEB REST API. Модуль входит в подсистему интеграции.
- Модуль СНАТ-адаптер предназначен для обеспечения взаимодействия с чатканалами (веб-виджет, telegram, viber и пр.), системами Контакт Центра, таким как: онлайн-консультант, чат-прокси, АРМами операторов, ботами третьих производителей на основе протокола WEB REST API. Модуль входит в подсистему интеграции.
- Модуль IS-адаптер предназначен для обеспечения взаимодействия с внешними базами знаний и информационными системами на основе протокола WEB REST API. Модуль входит в подсистему интеграции.
- Модуль Шина предназначен для обеспечения взаимодействия между внутренними модулями ChatNavigator по единому протоколу на базе RabbitMQ. Модуль входит в подсистему обработки запросов клиентов.

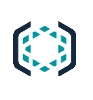

- Модуль WEB CMS предназначен для обеспечения управления Системой, включая диалоги, сценарии и статистикой. Модуль входит в подсистему хранения и аналитики.
- Модуль RBS Ядро предназначен для обеспечения выполнения сценариев на основе правил (Rule Base System), является Goal Oriented System. Модуль входит в подсистему обработки запросов клиентов.
- Модуль DNN Ядро предназначен для обеспечения выполнения сценариев на основе машинного обучения. Модуль входит в подсистему обработки запросов клиентов.
- Модуль СУБД Акт предназначен для кратковременного хранения истории диалогов и используется для поддержания контекста в период активной сессии. Модуль входит в подсистему обработки запросов клиентов.
- Модуль СУБД Арх предназначен для долговременного хранения истории диалогов, используется для просмотра и разметки диалогов, построения статистики и глубокой аналитики. Модуль входит в подсистему хранения и аналитики.
- Модуль Widget предназначен для размещения на сайте для связи с Клиента с Системой. Модуль входит в подсистему взаимодействия с клиентом.
- Модуль MNT предназначен для поддержания работы системы. Модуль входит в подсистему проверки целостности системы.

# 4.1 Подсистема взаимодействия с клиентом

Подсистема взаимодействия с клиентом может быть представлена в виде:

- встроенного виджета;
- модуля API (синхронного/асинхроного) к которому подключены каналы заказчика;
- мессенджеров (Telegram, Viber).

Виджет, размещаемый на сайтах, предоставляет клиенту интерфейс взаимодействия с базой знаний виртуального консультанта.

Виджет обеспечивает:

- отображение персонажа виртуального консультанта;
- сбор сообщений, вводимых клиентом;
- отображение ответа подсистемы обработки запросов клиентов.

#### 4.2 Подсистема обработки запросов клиентов

Подсистема обработки запросов клиентов предназначена для классификации и обработки запросов клиентов в соответствии с хранимыми сценариями диалогов и предоставления ответа для отображения через подсистему взаимодействия с клиентом.

Подсистема обработки запросов клиентов обеспечивает:

- обработку и классификацию запросов клиентов;
- формирование и предоставление ответа на запрос клиента;
- управление подсистемой взаимодействия с клиентом;
- управление подсистемой интеграции.

# 4.3 Подсистема интеграции

Подсистема интеграции предназначена для обеспечения взаимодействия со смежными подсистемами, информация из которых используется при предоставлении консультаций клиентам. Подсистема интеграции обеспечивает:

- получение и передачу данных в смежную систему;
- передачу ответа в подсистему обработки запросов клиентов.

#### 4.4 Подсистема хранения и аналитики

Подсистема хранения и аналитики предназначена для решения следующих задач:

- хранение статистической информации по взаимодействию клиентов с системой;
- хранение базы знаний и сценариев обработки диалогов;
- предоставление доступа к статистической информации;
- предоставление доступа к сохраненным диалогам с клиентами;
- предоставление доступа к разметке диалогов (сессий).

#### 4.5 Подсистема проверки целостности системы

Подсистема проверки целостности системы обеспечивает анализ компонентов на наличие повреждений и отображение списка файлов.

# 5 УСТАНОВКА ОПЕРАЦИОННОЙ СИСТЕМЫ

Перед установкой системы **ChatNavigator** установите операционную систему согласно инструкции производителя. Основные элементы установки должны включать:

1. Выберите English – English (United States) и нажмите Continue.

2. В секции **Date & Time** выберите подходящий часовой пояс и включите синхронизацию времени через сеть, передвинув переключатель **Network Time**. Следует указать отличный от предлагаемых установщиком NTP-сервер.

3. В Installation destination выберите Automatic partitioning.

4. В **Network & Hostname** укажите следующие параметры: IP-адрес, шлюз и DNSсервер(если в сети, к которой подключен сервер, отсутствует DHCP-сервис).

5. Изменение прочих параметров не требуется. Нажмите Begin Installation.

6. Во время установки создайте пароль для суперпользователя **root** в секции **Root Password**.

7. После окончания установки нажмите Reboot.

# 6 НАСТРОЙКА ОПЕРАЦИОННОЙ СИСТЕМЫ

### 6.1 Настройка межсетевого экрана

Для доступа к веб-интерфейсу виртуального консультанта добавьте разрешающее правило:

firewall-cmd --add-service=http --permanent

Для доступа к веб-интерфейсу HASP-драйвера добавьте разрешающее правило:

firewall-cmd --add-port=1947/tcp --permanent

Чтобы новое правило уступило в силу, перезагрузите межсетевой экран.

firewall-cmd --reload

# 6.2 Отключение SELinux

Чтобы перевести SELinux в режим permissive, выполните следующую команду:

setenforce 0

Чтобы отключить эту подсистему полностью, необходимо конфигурационный файл /etc/selinux/config привести к виду:

SELINUX=disabled SELINUXTYPE=targeted

#### 6.3 Настройка для работы с прокси-сервером

Если доступ в интернет (если таковой предоставлен) осуществляется через проксисервер, необходимо провести настройку окружения, добавив в */etc/profile.d/* файл *proxy.sh* с содержимым:

> export http\_proxy="http://proxyhost:3128" export https\_proxy=\$http\_proxy export HTTP\_PROXY=\$http\_proxy export HTTPS\_PROXY=\$http\_proxy export no\_proxy="localhost" export NO\_PROXY=\$no\_proxy

Параметр **proxyhost** – имя или IP-адрес прокси-сервера. Для применения настроек выполните команду:

Exec bash

#### 6.4 Подключение локального rpm-репозитория

1. Создайте каталог, в котором будет расположен репозиторий:

mkdir /localrepo

2. Перенесите в него из дистрибутива пакеты пререквизитов, сохранив структуру. Убедитесь, что путь /*localrepo/repodata* существует:

Ô

Il /localrepo/repodata

Команда выше должна показать непустое содержимое каталога без каких-либо ошибок. 3. Создайте в каталоге /*etc/yum.repos.d*/ файл *chatbot.repo* с содержимым:

[chatbot] name=Chatbot baseurl=file:///localrepo/ enabled=1 gpgcheck=0

4. Обновите кэш пакетного менеджера:

yum makecache --disablerepo=base,extras,updates

#### 6.5 Отключение удаленных rpm-репозиториев

#### 1. Установите пакет *уит-utils*:

yum install yum-utils --disablerepo=base,extras,updates -y

2. Выключите все подключённые репозитории, кроме локального, настроенного на предыдущем шаге:

yum-config-manager --disable base,extras,updates

# 7 УСТАНОВКА ПРЕРЕКВИЗИТОВ И УТИЛИТ

1. Для установки набора утилит, облегчающих управление сервером, выполните команду:

yum install bash-completion createrepo vim tree git wget zip unzip mercurial mc htop -y

2. Опционально, если используемый сервер является виртуальным и развёрнут в среде VMware, установите пакет с гостевыми дополнениями **open-vm-tools**:

yum install open-vm-tools -y

3. Для установки необходимого для работы комплекса окружения выполните команду:

yum install postgresql10-server postgresql10-contrib mongodb-org rabbitmqserver erlang nginx jdk1.8.0\_111 aksusbd -y

# 8 УСТАНОВКА КОМПОНЕНТОВ ВИРТУАЛЬНОГО КОНСУЛЬТАНТА

# 8.1 Обновление локального rpm-репозитория

1. Создайте каталог /localrepo/vc:

mkdir /localrepo/vc

- 2. Перенесите в него из дистрибутива пакеты компонентов.
- 3. Обновите базу данных репозитория:

createrepo --update /localrepo/

4. Обновите кэш пакетного менеджера:

yum makecache

#### 8.2 Установка обязательных компонентов

Установите минимально необходимый набор компонентов:

yum install botserver chatwidget httpadapter serviceweb integrityverifier -y

#### 8.3 Установка необязательных компонентов

1. В случае интеграции с мессенджером Telegram, установите компонент дополнительно:

yum install telegram -y

2. В случае интеграции с мессенджером Viber, установите компонент дополнительно:

yum install viber -y

3. В случае интеграции с продуктом компании ООО ЦРТ VoiceNavigator, установите компонент дополнительно:

yum install voicenavigatoradapter -y

# 9 НАСТРОЙКА ОКРУЖЕНИЯ И КОМПОНЕНТОВ

# 9.1 Настройка и запуск окружения

### 9.1.1 PostgreSQL

1. Смените текущего пользователя на пользователя postgres:

su - postgres

#### 2. Инициализируйте базу:

/usr/pgsql-10/bin/initdb

3. Смените пользователя на прежнего, нажав Ctrl+D и запустите PostgreSQL:

systemctl start postgresql-10.service

4. Добавьте PostgreSQL в автозагрузку:

systemctl enable postgresql-10.service

5. Запустите консоль PostgreSQL от имени пользователя postgres:

sudo -u postgres psql

6. Создайте пользователя reports и одноименную базу, последовательно выполнив команды:

CREATE ROLE reports WITH PASSWORD 'reports' LOGIN; CREATE DATABASE reports WITH OWNER = reports ENCODING = 'UTF-8'; \c reports CREATE SCHEMA functions; GRANT ALL PRIVILEGES ON SCHEMA functions TO reports; CREATE EXTENSION tablefunc SCHEMA functions;

7. Создайте пользователя audit и одноименную базу, последовательно выполнив команды:

CREATE ROLE audit WITH PASSWORD 'audit' LOGIN; CREATE DATABASE audit WITH OWNER = audit ENCODING = 'UTF-8'; \c audit CREATE SCHEMA functions; GRANT ALL PRIVILEGES ON SCHEMA functions TO audit;

8. Создайте пользователя integrityverifier и одноименную базу, последовательно выполнив команды:

CREATE ROLE integrityverifier WITH PASSWORD 'integrityverifier' LOGIN; CREATE DATABASE integrityverifier WITH OWNER = integrityverifier

ENCODING = 'UTF-8';

# 9.1.2 MongoDB

Запустите программу:

systemctl start mongod.service

По умолчанию MongoDB находится в автозагрузке и запуск вручную не требуется.

#### 9.1.3 RabbitMQ

1. Добавьте программу в автозагрузку:

systemctl enable rabbitmq-server.service

2. Запустите программу:

systemctl start rabbitmq-server.service

# 9.1.4 Nginx

1. В каталог /etc/nginx/ добавьте с заменой файл nginx.conf с содержимым:

```
user nginx;
worker_processes auto;
error_log /var/log/nginx/error.log;
pid /run/nginx.pid;
include /usr/share/nginx/modules/*.conf;
events {
  worker_connections 1024;
}
http {
  log_format main '$remote_addr - $remote_user [$time_local] "$request" '
             '$status $body_bytes_sent "$http_referer" '
             "$http_user_agent" "$http_x_forwarded_for";
  access_log /var/log/nginx/access.log main;
  sendfile
                 on;
  tcp_nopush
                    on;
  tcp_nodelay
                    on;
  keepalive_timeout 65;
  types_hash_max_size 2048;
  include
                 /etc/nginx/mime.types;
  default_type
                   application/octet-stream;
  include /etc/nginx/conf.d/*.conf;
}
```

2. В каталог /etc/nginx/conf.d/ добавьте файл main.conf с содержимым:

```
server {
    listen 80;
    server_name $hostname;
    keepalive_timeout 30;
    keepalive_requests 1000;
    include /etc/nginx/default.d/*.conf;
}
```

3. В каталог /etc/nginx/conf.d/ добавьте файл upstreams.conf с содержимым:

```
upstream chatwidget_upstream {
    keepalive 1000;
    server localhost:9999;
}
upstream serviceweb_upstream {
    server localhost:8086;
}
```

4. В каталог /etc/nginx/default.d/ добавьте файл serviceweb.conf с содержимым:

| location / {         |                                              |
|----------------------|----------------------------------------------|
| proxy_set_header     | Host \$host;                                 |
| proxy_set_header     | X-Real-IP \$remote_addr;                     |
| proxy_set_header     | X-Forwarded-For \$proxy_add_x_forwarded_for; |
| proxy_set_header     | X-Forwarded-Proto \$scheme;                  |
| proxy_pass ht        | tp://serviceweb_upstream;                    |
| proxy_http_version   | 1.1;                                         |
| proxy_set_header     | Connection "";                               |
| proxy_connect_timeou | ut 300;                                      |
| proxy_send_timeout   | 300;                                         |
| proxy_read_timeout   | 300;                                         |
| send_timeout         | 300;                                         |
| }                    |                                              |
| -                    |                                              |

5. В каталог /etc/nginx/default.d/ добавьте файл chatwidget.conf с содержимым:

| or; |
|-----|
|     |
|     |
| -   |

| HAC1<br>KOMI | ГРОЙКА ОКРУЖЕНИЯ И<br>10НЕНТОВ         |                        | ChatNavigator              |
|--------------|----------------------------------------|------------------------|----------------------------|
|              |                                        |                        | Руководство администратора |
|              | proxy_http_version<br>proxy_set_header | 1.1;<br>Connection ""; |                            |

6. Добавьте программу в автозагрузку:

systemctl enable nginx.service

7. Запустите программу:

systemctl start nginx.service

# 9.1.5 HASP Driver

}

1. Чтобы разрешить доступ к веб-интерфейсу драйвера с других хостов, создайте файл /etc/hasplm/hasplm.ini с содержимым:

[SERVER] ACCremote = 1

2. Опционально (если предполагается установка программного ключа) добавьте в каталог /var/hasplm/ библиотеку вендора haspvlib\_71511.so.

3. Перезапустите программу:

systemctl restart aksusbd.service

# 9.1.6 HG server

1. Создайте каталоги для работы редактора:

mkdir /etc/speechpro/serviceweb/{hg-remote,scenario}

2. Проинициализируйте mercurial-репозиторий:

(cd /etc/speechpro/serviceweb/hg-remote/ && hg init)

3. В каталог /*etc/speechpro/serviceweb/hg-remote/.hg*/ добавьте файл *hgrc* с содержимым:

```
[web]
allow_push = *
push_ssl = false
```

4. В каталог /etc/systemd/system/ добавьте файл hg-remote.service с содержимым:

[Unit] Description=Remote hg server [Service] Type=simple PIDFile=/var/run/hg-remote.pid

WorkingDirectory=/etc/speechpro/serviceweb/hg-remote/ ExecStart=/usr/bin/hg serve Restart=always [Install] WantedBy=multi-user.target

5. Выполните перезагрузку unit-файлов systemd, выполнив команду:

systemctl daemon-reload

6. Добавьте программу в автозагрузку:

systemctl enable hg-remote.service

7. Запустите программу:

systemctl start hg-remote.service

# 9.2 Настройка и запуск компонентов

#### 9.2.1 Serviceweb

1. Создайте схему базы данных reports в PostgreSQL:

(cd /opt/speechpro/serviceweb/bin/ && bash migrate migrate)

2. Создайте схему базы данных audit в PostgreSQL:

(cd /opt/speechpro/serviceweb/bin/ && bash migrateAudit.sh migrate)

3. Создайте пользователя admin с паролем admin:

(cd /opt/speechpro/serviceweb/bin/ && bash manageSuperAdminUser.sh admin)

4. Создайте файл /etc/speechpro/serviceweb/application-integration.yml с содержимым:

integration: vcservices: integrityverifier: serviceName: IntegrityVerifier nodes: - {ip: 127.0.0.1, port: 10101}

5. Содержимое файла /etc/speechpro/serviceweb/application.yml замените содержимым:

scenarioEditor: repo: id: vc-scenario protocol: http

remote: localhost:8000

local: /etc/speechpro/serviceweb/scenario

#### 6. Запустите программу:

systemctl start serviceweb.service

# 9.2.2 IntegrityVerifier

#### 1. В файле /etc/speechpro/integrityverifier/application.yml замените содержимое на:

integrityverifier: nodeld: "node1"

#### 2. Создайте схему базы данных integrityverifier в PostgreSQL:

(cd /opt/speechpro/integrityverifier/bin/ && bash migrate.sh migrate)

3. Создайте снимок текущего состояния компонентов комплекса:

(cd /opt/speechpro/integrityverifier/bin/ && bash snapshots.sh)

4. Запустите программу:

systemctl start integrityverifier.service

# 9.2.3 Botserver

Запустите программу:

systemctl start botserver.service

# 9.2.4 Chatwidget

Запустите программу:

systemctl start chatwidget.service

# 9.2.5 Httpadapter

Запустите программу:

systemctl start httpadapter.service

# 9.3 Настройка интеграции с Telegram

Для подключения системы ChatNavigator к каналу связи выполните следующие действия:

1. Получите token для интеграции:

- a) Откройте BotFather: <u>https://web.telegram.org/#/im?p=@BotFather;</u>
- б) Введите *Inewbot* и выполните дальнейшие шаги для получения token.
- 2. Сопоставьте конфигурации channelld<->token
- а) Создайте (если ранее не был создан) файл:

#### /etc/speechpro/telegram/application.yml;

б) В файле создайте секцию:

| telegram:                |                 |             |           |
|--------------------------|-----------------|-------------|-----------|
| channelToToken:          |                 |             |           |
| <channelld>:</channelld> | <token></token> | (например,  | telegram: |
| 251332029:AAHcPPTmayble  | gwLYQwn5uSgdF   | 2oeRMpDXJM) |           |

в) Перезапустите Telegram.

# 9.4 Настройка интеграции с Viber

Для интеграции с Viber, настройте файл конфигурации адаптера:

|      | telegram:                     |                   |                    |           |
|------|-------------------------------|-------------------|--------------------|-----------|
|      | channelToToken:               |                   |                    |           |
|      | <channelld>:</channelld>      | <token></token>   | (например,         | telegram: |
| 2513 | 32029:AAHcPPTmayblgw          | LYQwn5uSgdF2oeR   | MpDXJM)            |           |
|      |                               |                   |                    |           |
|      |                               |                   |                    |           |
|      | viber:                        |                   |                    |           |
|      | url: https://chatapi.viber.co | <u>om/pa</u>      |                    |           |
|      | token: 460bd651af32c00        | d-b9ea777b2a9d4d6 | f-da89c1744db9548d |           |
|      | channelName: viber            |                   |                    |           |
|      | webhookUrl: https://vc.sp     | eechpro.com:8080  |                    |           |
|      | botName: crtChatBot           |                   |                    |           |
|      | proxy:                        |                   |                    |           |
|      | enabled: false                |                   |                    |           |
|      | host:                         |                   |                    |           |
|      | port:                         |                   |                    |           |
|      | excludedHosts: [localhost     | t, 127.0.0.1]     |                    |           |
|      |                               | -                 |                    |           |
|      |                               |                   |                    |           |

Настраиваемые параметры:

- url – адрес, на который адаптер отправляет запросы в Viber;

token – уникальный ключ зарегистрированного публичного аккаунта Viber, к которому присоединяется виртуальный консультант;

- channelName – наименование канала для Viber

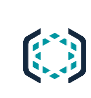

– webhookUrl – адрес, на который Viber будет отправлять информацию о произошедших событиях. Должен быть доступен из интернета и иметь сертификат SSL, выпущенный официальным центром сертификации (Certification authority). Если Viber adapter установлен на не присоединенный к указанному доменному имени хост, то необходимо перенаправить трафик с указанного доменного имени/порта до хоста, на котором установлен Viber adapter.

- botName - отображаемое пользователям имя виртуального консультанта.

- **proxy** – настройки для случая, если доступ в интернет осуществляется через проксисервер.

# 10 ЗАПУСК ПРОГРАММЫ

# 10.1 Вызов браузера

Работа с системой производится с использованием браузера.

Запуск браузера осуществляется стандартными способами операционной системы (рис. 4):

- 1 из левой колонки меню Пуск;
- 2 из меню Пуск >Все программы;
- 3 с помощью панели быстрого запуска;
- 4 с помощью команды Пуск > Выполнить;
- 5 с помощью ярлыка на рабочем столе.

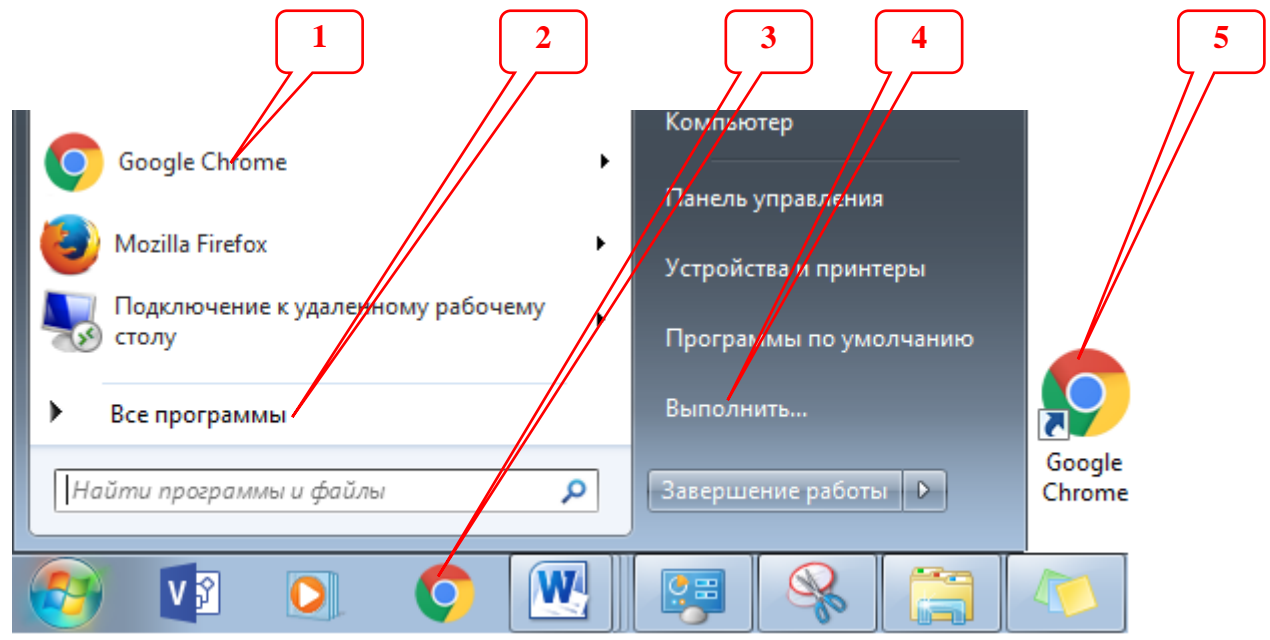

Рисунок 4 – Способы запуска браузера

# 10.2 Авторизация пользователя

В адресной строке укажите IP-адрес сервера и порт 8086.

По умолчанию в программе зарегистрирован пользователь с ролью **Администратор**. Для входа в программу укажите значение **admin** в полях **Логин** и **Пароль**.

Нажмите кнопку Войти (рис. 5).

Под кнопкой Войти указана информация о версии системы.

| Войти в си | істему  |  |
|------------|---------|--|
| Ivanov     |         |  |
| •••••      |         |  |
|            | Войти   |  |
|            | 3.0.1.1 |  |

Рисунок 5 – Авторизация

# 10.3 Состав главного окна

Главное окно браузера с загруженной системой содержит следующие элементы (рис. 6):

- заголовок окна и главное меню браузера;
- 2 панель инструментов;
- 3 главное меню системы ChatNavigator;
- 4 рабочая область системы ChatNavigator.

| / В Интерфейс Администра × < В Ин | перфейс Администры 🗴 🗅 Интерфейс Администры 🗴 🔽                                                                               | 1                  |                         |                |                    |
|-----------------------------------|----------------------------------------------------------------------------------------------------|--------------------|-------------------------|----------------|--------------------|
| Чат-бот. Панель управления        |                                                                                                    | 2                  | Канал: с                | hannel-id [13] |                    |
| Сценарий                          |                                                                                                    |                    |                         |                |                    |
| Диалоги                           | 31/08/2017 13:00 - 20/11/2017 13:00                                                                                           | Поиск о            | ессии по ИД             | Примен         | ить                |
| Фильтры                           | размеченные неразмеченные все. Применить                                                                                      |                    |                         |                | -                  |
| Новые темы                        |                                                                                                    |                    |                         |                |                    |
| Контроль качества                 | Найдено: 298959                                                                                                    |                    |                         |                |                    |
| Контроль контент-менеджеров       | Сессия Вопрос пользователя                                                                                                    | Число<br>сообщений | Начало                  | Длительность   | IP<br>пользователя |
| Отчеты <                          | <ul> <li>13свялла</li> <li>У меня опять возникли проблемы с интернетом, что делать? Сижу под так называемой вышкой</li> </ul> | 2                  | 26.10.2017,             | 57 сек         |                    |
| Пользователи                      |                                                                                                    | 2                  | 15:49:55                | 13 cov         |                    |
| Каналы                            | • a801226d Metrix initiple-yel laping division epitera                                                                        | 2                  | 15:47:41                | 15 Cek         |                    |
| Состояние компонентов             | • 7e562ae1 у меня текущий тариф "Go! IV", как мне его отключить                                                               | 3                  | 26.10.2017,<br>15:46:57 | 2 мин 27 сек   |                    |
| Проверка целостности<br>Журналы   | • cde8ccc6 У меня на балансе оставались 10 рублей, куда они пропали?                                                          | 1                  | 26.10.2017,<br>15:45:25 | 2 сек          |                    |
| Одуванчик                         | <ul> <li>97202b0f</li> <li>у меня номера билайн что бы зайти в личный кабинет сразу на 2 номера</li> </ul>                    | 2                  | 26.10.2017,<br>15:44:37 | 2 мин 15 сек   |                    |
| Редактор                          | <ul> <li>006399с1</li> <li>верните 41 рубль</li> </ul>                                                                        | 1                  | 26.10.2017,<br>15:44:29 | 0 сек          |                    |
|                                   | • 7859b5fd Kak дела?                                                                                                    | 1                  | 26.10.2017,<br>15:41:14 | 0 сек          |                    |
|                                   | • c5294d4c Не могу зайти в личный кабинет                                                                                     | 2                  | 26.10.2017,<br>15:40:01 | 32 сек         |                    |
|                                   | а00ceS1b     можно узнать кто пополнил баланс                                                                                 | 1                  | 26.10.2017,<br>15:39:22 | 1 сек          |                    |
|                                   | 915bb94d     перезвоните мне есть вопросы                                                                                     | 2                  | 26.10.2017,<br>15:37:34 | 21 сек         |                    |
|                                   | 1 2 3 4 5 6 7 8 9 10 2990                                                                                                    |                    |                         |                |                    |
|                                   | Скачать отчет                                                                                                    |                    |                         |                |                    |

Рисунок 6 – Главное окно системы ChatNavigator

# 10.3.1 Заголовок браузера

Заголовок браузера имеет стандартный для приложений вид.

В правой части заголовка расположены стандартные кнопки свертывания, развертывания и закрытия окна.

📃 – скрыть окно;

💷 – развернуть на весь экран или 💷 – вернуть развернутое окно к исходному размеру;

\_\_\_\_\_\_ – закрыть окно (завершить работу программы).

Для перемещения окна наведите указатель мыши 😓 на его заголовок. При нажатой кнопке мыши перетащите окно в нужно место и отпустить кнопку.

Чтобы изменить размер окна программы, наведите указатель на любую границу или угол окна.

Когда указатель мыши примет вид двунаправленной стрелки 🚧, перетащите границу или угол, чтобы уменьшить или увеличить окно.

# 10.3.2 Панель инструментов

Для перехода к главному окну, выхода из системы, выбора канала и справочника классификатора воспользуйтесь панелью инструментов (рис. 7).

| Чат-бот. Панель управления | • | Канал: | channel-5 [3] | • | ₫. |
|----------------------------|---|--------|---------------|---|----|
|                            |   |        |               |   |    |

Рисунок 7 – Панель инструментов

Чтобы перейти к главному окну системы **Диалоги**, нажмите кнопку **Чат-бот. Панель управления**.

Для завершения работы с системой нажмите кнопку Выход 💽.

Для выбора канала используйте выпадающий список **Канал** в правом верхнем углу окна браузера (рис. 8). Справа от наименования канала в скобках указано количество сессий с виртуальным консультантом по этому каналу.

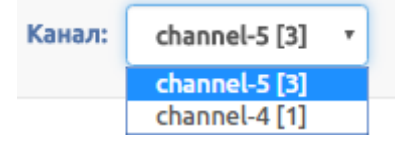

Рисунок 8 – Выпадающий список «Канал»

# 10.3.3 Главное меню

Для перехода к одному из окон нажмите соответствующую кнопку в главном меню программы (рис. 9):

| Сценарий                    |
|-----------------------------|
| Диалоги                     |
| Фильтры                     |
| Новые темы                  |
| Контроль качества           |
| Контроль контент-менеджеров |
| Отчеты <                    |
| Пользователи                |
| Каналы                      |
| Состояние компонентов       |
| Проверка целостности        |
| Журналы                     |
| Одуванчик                   |
| Редактор                    |

Рисунок 9 – Главное меню программы

Сценарий – кнопка перехода к вкладке Сценарий, предназначенной для выбора канала и загрузки в него файла сценария (подробнее см. в разделе 11).

**Диалоги** – кнопка перехода к вкладке **Диалоги**, предназначенной для просмотра сессий и работы с ними.

Фильтры – кнопка перехода к вкладке Фильтры, предназначенной для сортировки шагов сессий и работы с ними.

Новые темы – кнопка перехода к вкладке Новые темы, предназначенной для создания и работы с разделами, которые необходимо добавить в сценарий.

Контроль качества – кнопка перехода к вкладке Контроль качества, предназначенной для определения качества ответов виртуального консультанта.

Контроль контент-менеджеров – кнопка перехода к вкладке Контроль работы контентменеджеров, предназначенной для оценки работы контент-менеджеров за выбранный период времени (подробнее см. в разделе 12).

Отчеты – кнопка, по нажатию на которую будет отображенодополнительное меню, содержащее возможные для построения отчеты.

**Пользователи** – кнопка перехода к вкладке **Пользователи**, предназначенной для создания и управления списком пользователей (подробнее см. в разделе 13).

**Каналы** – кнопка перехода к вкладке **Каналы**, предназначенной для просмотра, добавления и редактирования каналов (подробнее см. в разделе 14).

Состояние компонентов – кнопка перехода к вкладке Состояние компонентов, предназначенной для просмотра статуса компонентов системы (подробнее см. в разделе 15).

**Проверка целостности** – кнопка перехода к вкладке **Проверка целостности системы**, предназначенной для просмотра последнего измененного состояния системы и целостности ее компонентов и модулей.

Журналы – кнопка перехода к вкладке Журнал системы, предназначенной просмотра и анализа событий системы и пользователей.

**Одуванчик** – кнопка перехода к вкладке **«Одуванчик».** Визуализация сценария, предназначенной для визуального представления сценария в виде графа.

**Редактор** – кнопка перехода к вкладке **Редактор базы знаний**, предоставляющей доступ к редактору сценария диалога.

Подробное описание работы с вкладками **Диалоги**, **Фильтры**, **Новые темы**, **Контроль качества**, **Отчеты**, **Одуванчик**, **Редактор** системы **ChatNavigator** представлено в документе «ChatNavigator STC-S9777. Руководство пользователя» НЦДА.00767-01.

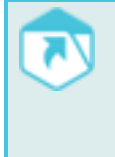

Подробное описание работы с вкладками **Пользователи**, **Проверка целостности**, **Журналы** системы **ChatNavigator** представлено в документе «ChatNavigator STC-S9777. Руководство администратора безопасности» НЦДА.00767-01.

# 11 ВКЛАДКА «СЦЕНАРИЙ»

Для того чтобы загрузить файл сценария для канала, воспользуйтесь вкладкой Сценарий.

Вкладка Сценарий содержит область для добавления файла сценария (рис. 10).

| Канал: | adapter 🔻                    |
|--------|------------------------------|
| Файл:  | Выберите файл Файл не выбран |
| Отпра  | вить                         |

Рисунок 10 – Вкладка «Сценарий»

# 11.1 Добавление сценария

Для загрузки сценария выполните следующие действия:

1. Создайте архив, включающий все файлы сценария (в архив не должен входить каталог с деревом тем и файлы Mercurial (папка и файлы формата *.hg*);

2. Во вкладке Сценарий выберите канал, в который необходимо добавить информацию и нажмите кнопку Выберите файл.

3. В открывшемся диалоговом окне выберите архив со сценарием системы и нажмите кнопку **Открыть** (рис. 11).

| 📀 Открыть                                                                                                    |                   |                             | ×                                             |
|----------------------------------------------------------------------------------------------------|-------------------|-----------------------------|-----------------------------------------------|
| 😋 🔍 🔻 🕌 « Чат-бот                                                                                                    | ▶ сценарии ▶ 🚽 🖣  | бу Поиск: сценарии          | ٩                                             |
| Упорядочить 🔻 Нова                                                                                                    | ая папка          | !≡ ▼                        |                                               |
| *                                                                                                    | Имя               | Дата изменения              |                                               |
| Библиотеки                                                                                                    | 📓 dialog.zip      | 03.02.2017 15:09            |                                               |
|                                                                                                    | 📓 dialog1.zip     | 03.02.2017 15:09            |                                               |
| видео                                                                                                    | 📓 dialog2.zip     | 03.02.2017 15:09            |                                               |
| <ul> <li>Документы</li> <li>Изображения</li> <li>Музыка</li> <li>Компьютер</li> <li>Windows7x64 (С:</li> <li>Новый том (Е:)</li> </ul> |                   |                             | Нет данных<br>для<br>дварительн<br>просмотра. |
| 🖵 luchinkina (\\zste 🗸                                                                                                    | •                 | •                           |                                               |
| <u>И</u> мя (                                                                                                    | файла: dialog.zip | • Все файлы<br>Открыть 💌 От | тмена                                         |

Рисунок 11 – Выбор архива со сценарием

4. Рядом с кнопкой **Выберите файл** будет отображено название выбранного архива со сценарием (рис. 12). Для загрузки сценария нажмите кнопку **Отправить**.

| ВКЛАДКА «СЦЕНАРИЙ» |               |            | ChatNavigator              |
|--------------------|---------------|------------|----------------------------|
|                    |               |            | Руководство администратора |
| Канал:             | adapter       | •          |                            |
| Файл:              | Выберите файл | dialog.zip |                            |
| Отпр               | равить        |            |                            |

Рисунок 12 – Загрузка сценария

В результате успешной загрузки сценария будет отображено соответствующее информационное сообщение (рис. 13).

| Результат загрузки сценария                                                                                                    | × |
|----------------------------------------------------------------------------------------------------|---|
| Deployment to 127.0.0.1:8083: Deployment of scenario 'default-repository-3' to<br>channel 'test' was successful and took 286ms |   |

Рисунок 13 – Информационное окно результата загрузки сценария

Если сценарий был загружен, сообщение содержит следующую информацию:

- ІР-адрес и порт компьютера, на который был загружен сценарий;
- имя сценария, включающее имя архива и номер загрузки сценария с таким именем;
- имя канала;
- время загрузки.

Если сценарий содержит ошибки, из-за которых он не может быть загружен, будет отображено сообщение, показанное на рисунке 14.

# 11.2 Исправление ошибок загрузки сценария

Ошибки, препятствующие загрузке, содержатся в log-файле.

#### 11.2.1 Отсутствие экранирования

Если в log-файле нет указания на имя документа, а в квадратных скобках указано **0,0** (рис. 14) – ошибка находится в файле ответов (*qa.yaml*):

Can't execute request 'POST http://127.0.0.1:8083/rest<u>api/de</u>ploy? scenario=rostelecom&channel=test&type=zip HTTP/1.1<sup>'</sup> [0,0] line 1:73 unexpected input '[сайте]' (in template 'Получить информацию о домашнем интернете

Рисунок 14 – Отсутствие экранирования. Часть 1

В большинстве случаев это ошибка **unexpected input**. Указание строки (line) при этом будет условным, поэтому искать ошибку нужно по процитированной после **in template** части файла ответов. Примерная позиция ошибки указана между **unexpected input** и **in template**. В данном случае это отсутствие символа \ перед скобкой (рис. 15):

Вы можете на нашем [сайте](https://r

Рисунок 15 – Отсутствие экранирования. Часть 2

Ошибки отображаются последовательно, т.е. будет показана только первая ошибка..

# 11.2.2 Использование символов табуляции

После исправления ошибок в файле ответов может появиться ошибка **No tabs allowed in** indent. Use spaces instead (рис. 16).

| Результат загрузки сценария                                                                                                    | × |
|----------------------------------------------------------------------------------------------------|---|
| Can't execute request 'POST http://127.0.0.1:8083/restapi/deploy?<br>scenario=rostelecom&channel=test&type=zip HTTP/1.1' 1_service.sc: [7,0] No tabs<br>allowed in indent. Use spaces instead |   |

Рисунок 16 – Использование символов табуляции. Часть 1

Чтобы ее исправить, необходимо заменить в документах все символы табуляции на 4 пробела.

Затем в log-файле будут отображены все оставшиеся ошибки, сгруппированные по файлам. На рисунке 17, 1 сценарий содержит 3 ошибки в файле сценария **1**\_service.sc

×

Результат загрузки сценария

Can't execute request 'POST http://127.0.0.1:8083/restapi/deploy? scenario=rostelecom&channel=test&type=zip HTTP/1.1' 1\_service.sct [7,41] Failed to parse pattern: mismatched input '<EOF>' expecting RB [8,24] Failed to parse pattern: mismatched input ')' expecting RB\_C [9,68] Failed to parse pattern: missing RB at '}'

Рисунок 17 – Использование символов табуляции. Часть 1

В квадратных скобках (17, 2) указаны строка и номер позиции, на которой была выявлена ошибка (номер строки всегда точен, позиция может отличаться).

Самыми распространенными ошибками являются:

– Ошибка в паттерне – отображается сообщение **Failed to parse pattern**. В большинстве случаев это некорректное, непарное использование скобок (закрывающих больше открывающих или наоборот). В сообщении присутствует упоминание RB (правая скобка) или RB\_C (левая скобка);

– Отсутствие обязательного элемента – в сообщении присутствует текст **Dictionary** element '[имя элемента]' not found by path '[путь к элементу]'. Ошибка может заключаться в том, что в файле ответов нет нужного поля или в том, что неверно указан путь. На рисунке 18 ошибка в пути (между 1.2 и 1.2-4-1 пропущено 1.2-4).

| ВКЛАДКА «СЦЕНАРИЙ»                                                     |                        |                    | ChatNavigator                                                                |
|------------------------------------------------------------------------|------------------------|--------------------|------------------------------------------------------------------------------|
|                                                                        |                        |                    | Руководство администратора                                                   |
| [122,25] Dictionary element 'q' n<br>[122,25] Dictionary element 'a' n | not found<br>not found | by path<br>by path | '/qa.yaml/1/ <mark>1.2/1.2-4-1</mark> '<br>'/qa.yaml/1/ <u>1.2/1.2-4-1</u> ' |
|                                                                        | 40 0                   |                    |                                                                              |

Рисунок 18 – Ошибка пути

# 12 ВКЛАДКА «КОНТРОЛЬ КОНТЕНТ-МЕНЕДЖЕРОВ»

Для того чтобы просмотреть и оценить работу контент-менеджеров, воспользуйтесь вкладкой **Контроль контент-менеджеров**.

Вкладка Контроль контент-менеджеров содержит следующие элементы (рис. 19):

- 1 фильтр по дате;
- 2 фильтр по контент-менеджерам;
- 3 список контент-менеджеров;
- 4 итоговая информация с учетом указанных параметров.

| 08/09/2017 13:00 - 22/10/2017 13:00 |                                |                    |                                 | 1                                         |                      |
|-------------------------------------|--------------------------------|--------------------|---------------------------------|-------------------------------------------|----------------------|
| Гишакин Дмитрий                     | катерина 📔 🗙 🔻                 |                    |                                 | 2                                         |                      |
|                                     | № логин                        | имя пользователя   | размечено сессий                | процент от размеченных                    | процент от выбранных |
|                                     | 1 DGrishakin                   | Гришакин Дмитрий   | 8667                            | 23.2%                                     | 50.2%                |
|                                     | 2 EVZakharova                  | Захарова Екатерина | 8571                            | 22.9%                                     | 49.7%                |
|                                     | 3 uchizhikova                  | Чижикова Ульяна    | 15                              | 0.0%                                      | 0.1%                 |
| с учетом фильтров всего з           | а период с <mark>08.09.</mark> | 2017 по 22.10.2017 | сессии были ра:<br>сотрудника — | змечены <u>17253</u> раз <u>3</u><br>5751 | трудниками. Средн    |

Рисунок 19 – Вкладка «Контроль контент-менеджеров»

#### 12.1 Просмотр информации о работе контент-менеджеров

Для просмотра информации о работе контент-менеджеров выполните следующие действия:

1. Укажите необходимую дату.

2. Из выпадающего списка выберите контент-менеджеров, информацию о которых необходимо посмотреть (в списке будут отображены только те контент-мнеджеры, которые за выбранный период разметили хотя бы одну сессию).

Данные будут представлены в виде таблицы, содержащей следующие параметры:

- № порядковый номер контент-менеджера в списке;
- логин логин контент-менеджера;
- имя пользователя ФИО контент-менеджера;

– **размечено сессий** – количество сессий, размеченных контент-менеджером (количество тех сессий, по которым была проставлена итоговая оценка за сессию);

процент от размеченных – количество сессий, размеченных контент-менеджером (в процентном соотношении);

– процент от выбранных – количество сессий, размеченных контент-менеджером среди общего числа сессий, выбранных за определенный период (в процентном соотношении). Данный параметр отображается только при просмотре информации о работе нескольких контент-менеджеров.

# 13 ВКЛАДКА «ПОЛЬЗОВАТЕЛИ»

Для добавления, редактирования и удаления учетных записей пользователей воспользуйтесь вкладкой **Пользователи**.

Вкладка Пользователи содержит следующие элементы (рис. 20):

- 1 кнопка добавления пользователя;
- 2 область отображения учетных записей.

| Добавить поль | зователя          | 1                            |                |                 |           |
|---------------|-------------------|------------------------------|----------------|-----------------|-----------|
| Логин         | Электронная почта | Полное имя                   | Роль           | Логин Mercurial | Действия  |
| ivanov        | ivanov@lu.com     | Иванов Арсений Петрович      | ContentManager | ivanov          | 🥒 🔍 🔒 🏛 P |
| petrov        | petrov@lu.com     | Петров Марк Антонович        | AccountAdmin   | petrov          | 🥒 🔩 🔒 🏛 P |
| sidorov       | sidorov@lu.com    | 2 Сидоров Иван Александрович | ContentManager | sidorov         | 🖋 🔩 🔒 🏛 P |

Рисунок 20 – Вкладка «Настройки»

# 13.1 Список пользователей

Список зарегистрированных в системе пользователей представлен в виде таблицы, которая содержит следующие столбцы:

- Логин логин пользователя для входа в систему;
- Электронная почта электронная почта пользователя;
- Полное имя ФИО пользователя;

– **Роль** – роль пользователя в системе. Администратор может создать пользователя с ролью **Администратор**, **Администратор безопасности** или **Контент-менеджер**;

- Логин Mercurial логин пользователя для входа в редактор базы знаний;
- Действия действия, которые можно выполнить с учетной записью пользователя:
  - Редактировать;
  - Изменить пароль;
  - Заблокировать;
  - Удалить;
  - Учетная запись Mercurial работа с учетной запиью Mercurial.

# 13.2 Работа с пользователями

### 13.2.1 Создание пользователя

Для создания учетной записи пользователя нажмите кнопку **Добавить пользователя** в области для работы с пользователями (рис. 20, **1**).

В открывшемся окне (рис. 21) заполните поля **Логин, Электронная почта**, **Полное имя**, **Пароль**, а также из выпадающих списков выберите роль пользователя и укажите каналы, с которыми пользователь будет работать. После внесения информации подтвердите или отмените создание учетной записи пользователя.

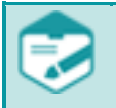

При создании пользователя с учетной ролью Администратор выбор каналов невозможен.

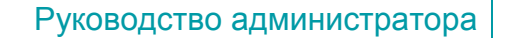

В поле Логин разрешен ввод только латинских букв.

| Добавить пользователя             | ×       |
|-----------------------------------|---------|
|                                   |         |
| Логин                             |         |
| Ivanov                            |         |
| Электронная почта                 |         |
| lvanov@lu.com                     |         |
| Полное имя                        |         |
| Иванов Арсений Петрович           |         |
| Пароль                            |         |
|                                   |         |
|                                   |         |
| Роль                              |         |
| ContentManager                    | •       |
| Каналы                            |         |
| ×line-adapter ×line-adapter-async | ×       |
| Добавить пользователя             | Закрыть |

Рисунок 21 – Добавление учетной записи пользователя

#### 13.2.2 Редактирование пользователя

Для редактирования учетной записи пользователя нажмите на значок **Редактировать** *к* в столбце **Действия**. Будет открыто окно, аналогичное окну добавления пользователя. После внесения изменений подтвердите или отмените редактирование данных пользователя.

|        | Изменения логина невозможно. |
|--------|------------------------------|
| $\sim$ |                              |

## 13.2.3 Изменение пароля

Для изменения пароля учетной записи пользователя нажмите на значок **Изменить пароль ч** в столбце **Действия**. В открывшемся окне введите новый пароль, затем подтвердите или отмените изменение (рис. 22).

| Изменить пароль пользователя ? | ×       |
|--------------------------------|---------|
| Пароль                         |         |
| •••••                          |         |
| Изменить пароль пользователя   | Закрыть |

Рисунок 22 – Окно изменения пароля учетной записи пользователя

# 13.2.4 Блокировка пользователя

Для блокировки учетной записи пользователя нажмите на значок **Заблокировать** в столбце **Действия**. В открывшемся окне подтвердите или отмените блокировку (рис. 24).

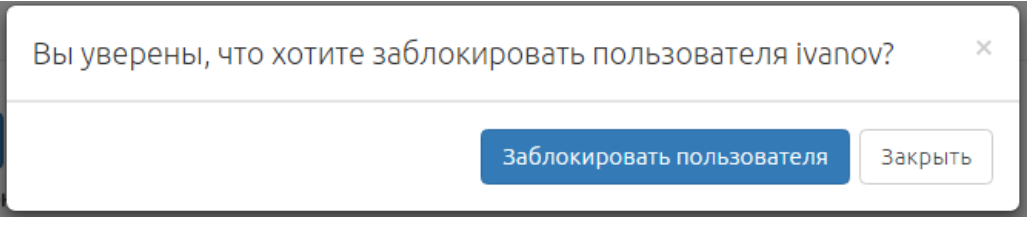

Рисунок 23 – Окно подтверждения блокировки пользователя

# 13.2.5 Удаление пользователя

Для удаления учетной записи пользователя нажмите на значок **Удалить** в столбце **Действия**. В открывшемся окне подтвердите или отмените удаление (рис. 24).

| Вы уверены, что хотите удалить пол | зователя ivanov ?    | ×       |
|------------------------------------|----------------------|---------|
|                                    | Удалить пользователя | Закрыть |

Рисунок 24 – Окно подтверждения удаления пользователя

# 13.2.6 Работа с учетной записью Mercurial

Чтобы указать для пользователя учетную запись Mercurial, нажмите на значок **Учетная запись Mercurial** *Р* в столбце **Действия**. В открывшемся окне укажите данные, затем подтвердите или отмените ввод информации (рис. 25).

Если установлен флажок **Только чтение**, то при работе с системой контроля версий (вкладка **Редактор**) переход из режима просмотра в режим редактирования будет невозможен.

| Mercurial HG    |             |   |  |  |
|-----------------|-------------|---|--|--|
| логин           | ivanov      |   |  |  |
| пароль          | •••••       | ۲ |  |  |
| Только чтение 🔲 |             |   |  |  |
| Сохрани         | ть Отменить |   |  |  |
| Сохрани         | ть Отменить |   |  |  |

Рисунок 25 – Работа с учетной записью Mercurial

# 14 ВКЛАДКА «КАНАЛЫ»

Для добавления, редактирования, а также просмотра списка имеющихся каналов воспользуйтесь вкладкой **Каналы**.

Вкладка Каналы содержит следующие элементы (рис. 26):

- 1 список каналов;
- 2 область просмотра кода интеграции виджета для выбранного канала;
- 3 кнопка создания канала.

| Управление каналами 1<br>В этой вкладке вы можете просматривать список созданных вами ка | налов, создавать и редактировать их. Ниже отображается код виджета для выбранного канала                                                                                                    |         |
|------------------------------------------------------------------------------------------|----------------------------------------------------------------------------------------------------|---------|
| Список каналов:                                                                          |                                                                                                    |         |
| канал-1                                                                                  | Изменить                                                                                                    | Удалить |
| канал-2                                                                                  | Изменить                                                                                                    | Удалить |
| канал-3                                                                                  | Изменить                                                                                                    | Удалить |
| Код интеграции виджета для выбранного канала:<br>(func<br>2<br>)();                      | tion()<br>var e = document.createElement('script');<br>e.saync = trum;<br>e.selutribude('scr', '//vc.speechpro.com/' + 'web-chat/APPKEY/js/wa=min.js');<br>document.body.appendchild(o);<br>xunu cxawañte m muge nogw.mowaeworo js фañum |         |
| Создание канала 3                                                                        |                                                                                                    |         |

Рисунок 26 – Вкладка «Каналы»

Каналы API в данном списке (рис. 26, 1) показаны не будут, но они отображаются в соответствующих списках в фильтрах и при создании пользователей.

#### 14.1 Добавление канала

Для добавления канала нажмите кнопку **Создание канала** в нижней части области управления каналами. Дополнительно будут отображены поля **Название канала**, **Идентификатор канала** и кнопка **Сохранить** (рис. 27).

Информация, указанная в поле **Идентификатор канала**, будет отображена в выпадающем списке **Канал** в правой верхней части окна браузера.

При создании канала учитывайте следующие рекомендации:

название канала не должно быть короче трех символов;

– идентификатор канала не должен содержать кириллицу, пробелы и символы пунктуации.

| Создание канала      |           |
|----------------------|-----------|
| Название канала      |           |
| канал-4              |           |
| Идентификатор канала |           |
| channel-4            | Сохранить |

Рисунок 27 – Добавление канала

# 14.2 Редактирование канала

Для редактирования канала воспользуйтесь кнопкой **Изменить** в области управления каналом. По нажатию кнопки будут отображены дополнительные поля. Внесите необходимые изменения и нажмите кнопку **Сохранить** (рис. 28).

| канал-2                                                                                                    | ▲ Свернуть | Удалить |
|----------------------------------------------------------------------------------------------------|------------|---------|
| Название канала                                                                                                    |            |         |
| канал-2                                                                                                    | ]          |         |
| Ключ интеграции                                                                                                    |            |         |
| c5673fca5debed687133a4aac2d5                                                                                            | ]          |         |
| Идентификатор канала                                                                                                    |            |         |
| channel-2                                                                                                    | ]          |         |
| Значения полей не должны быть короче трех символов. Ключ и идентификатор могут содержать только латинские буквы и цифры |            |         |
| Сохранить                                                                                                    |            |         |

Рисунок 28 – Редактирование канала

Для использования виджета необходимо скопировать содержимое поля **Ключ** интеграции в код страницы веб-ресурса.

### 14.3 Проверка работы виджета

Чтобы посмотреть виджет канала на сайте в ссылке

http://[IP-адрес]:9999/web-chat/[ключ интеграции]/test укажите следующие значения:

– ІР-адрес – ІР-адрес компьютера, на который загружен сценарий;

– ключ интеграции – ключ интеграции, который можно скопировать в одноименном поле вкладки **Каналы** (рис. 28).

Откройте в браузере ссылку с подставленными значениями. Будет отображен виртуальный консультант, при помощи которого можно проверить загруженный на канал сценарий (подробнее см. в разделе 11).

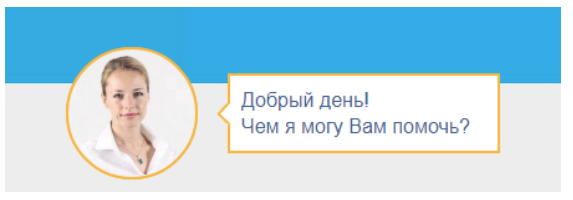

Рисунок 29 – Виртуальная консультант

### 14.4 Удаление канала

Для удаления канала нажмите кнопку Удалить напротив наименования канала.

# 15 ВКЛАДКА «СОСТОЯНИЕ КОМПОНЕНТОВ»

Вкладка предназначена для просмотра состояния активности компонентов и их версии. На рисунке 30 цифрами обозначены следующие области:

- 1 панель фильтрации компонентов;
- 2 список компонентов.

|                                                                                | Фильтр компонентов<br>Все Онлайн Офлайн | 1                 |
|--------------------------------------------------------------------------------|-----------------------------------------|-------------------|
| <ul> <li>BotServer @127.0.0.1</li> <li>Имя хоста: localhost</li> </ul>         | Время проверки: 11.01.2018, 15:09:55    | Версия: 1.0.1.1   |
| <ul> <li>HttpAdapter @127.0.0.1</li> <li>Имя хоста: localhost</li> </ul>       | Время проверки: 11.01.2018, 15:09:56    | Версия: 1.0.1.1   |
| <ul> <li>IntegrityVerifier @127.0.0.1</li> <li>Имя хоста: localhost</li> </ul> | Время проверки: 11.01.2018, 15:09:56    | 2 Версия: 1.0.1.1 |
| <ul> <li>ChatWidget @127.0.0.1</li> <li>Имя хоста: localhost</li> </ul>        | Время проверки: 11.01.2018, 15:09:56    | Версия: 1.0.1.1   |

Рисунок 30 – Вкладка «Состояние компонентов»

#### 15.1 Панель фильтрации компонентов

Для отображения всех компонентов по состоянию статусов воспользуйтесь панелью фильтрации компонентов (рис. 31).

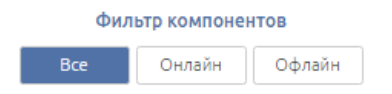

Рисунок 31 – Панель фильтрации компонентов

#### 15.2 Список компонентов

После применения фильтров на странице будет показан список компонентов, который были установлены в рамках данной конфигурации системы:

- ChatWidget подсистема взаимодействия с клиентом;
- BotServer подсистема обработки запросов клиентов;
- HttpAdapter подсистема интеграции;
- IntegrityVerifer подсистема проверки целостности системы.

Подробное описание работы компонентов см. в п. 4.

Для каждого компонента будут отображены следующие элементы:

- Имя компонента;
- IP-адрес компьютера, на котором установлен компонент;
- Версия версия компонента;

- Время проверки – дата и время, в которые системой в последний раз было зафиксировано активное состояние компонента.

– Имя хоста – имя компьютера, на котором установлен компонент.

002-230117